液タブは画面を映るが、

アプリがタブレット(液タブ)に表示されない

原因はPCは拡張モードという設定になります。

描画アプリがデスクトップ画面(PC)にのみ表示され、タブレット(液タブ)には壁紙の みが表示される場合、タブレット上でアプリを開くために使用できる方法は2つあり ます。

<mark>方法 1</mark>:

コンピューターのディスプレイ設定を開き、モニターがどのように配置されているか をご確認ください。

例えば:

液タブがコンピューター モニターの右側に配置されている場合は、コンピューター モニターに開いているアプリのウィンドウをクリックするまま、液タブに表示されるま で右側へドラッグしてください。

タブレットがコンピューターモニターの左側、上側または下側に表示されている場合 は、ディスプレイ配置方向に合わせてにアプリのウィンドウを同じ方向へ液タブにド ラッグすることように行ってしてください。

<mark>方法 2:</mark>

コンピューターのディスプレイ設定を開き、マルチディスプレイで画面表示を複製モ ード(ミラーモード)に変更してください。

Windows パソコンの場合は、デスクトップ画面を右クリックし、「ディスプレイ設定」を クリックします。「複数のディスプレイ」まで下にスクロールし、オプションを「複製」に 変更します。

Mac コンピュータの場合は、Mac のシステム環境設定を開き、ディスプレイに移動 して配置をクリックし、「ディスプレイのミラーリング」を選択してモニタを複製してくだ さい。

他の問題がある場合、

servicejp@xp-pen.com 電子メール、 電話技術サポート:03-4570-2327 オンライン Chatra まで お問い合わせください。